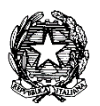

### MINISTERO DELL'ISTRUZIONE, DELL'UNIVERSITÀ E DELLA RICERCA UFFICIO SCOLASTICO REGIONALE PER IL LAZIO

LICEO STATALE "FARNESINA"

Sezione Scientifica - Sezione Musicale

Centrale Via dei Giuochi Istmici, 64 - 00135 ROMA Tel. 06121127045 Fax 0636309457 Succursale Via dei Robilant, 7 - 00135 ROMA Tel. e Fax 0633221715 Succursale Via Gosio, 90 - 00191 ROMA Tel. e Fax 06121124705 Distretto Scolastico 28°- Cod. Fisc. 05723890587 - www.liceofarnesina.edu.it - rmps49000c@istruzione.it

#### **CIRCOLARE N 262**

#### AGLI STUDENTI E AI GENITORI DELLE CLASSI DEL TRIENNIO AI DOCENTI TUTOR-ASL AL D.S.G.A. AL SITO

# Oggetto: PCTO 2020-2021 ULTERIORE PROGETTO INSERITO NEL PORTALE ASLWEB

Si comunica che, nell'ambito delle attività previste per i Percorsi delle Competenze Trasversali e per l'Orientamento nel corrente anno scolastico, è stato inserito nel portale ASLWEB il seguente percorso:

• Public Speaking e Come scrivere un CV

Il percorso sarà tenuto dai docenti della John Cabot University.

Per semplificare l'offerta in vista delle restrizioni in corso, ciascun argomento sarà trattato in un singolo modulo attraverso **lezioni in inglese** "dal vivo" su zoom una volta al mese dalle ore 16.00 alle 17.15, a partire dal 5 febbraio e nelle date indicate di seguito:

- Public Speaking, tecniche e strategie per parlare in pubblico:
  - 1. Venerdì 5 febbraio, 16:00-17:15
  - 2. Venerdì 5 marzo, 16:00-17:15
  - 3. Venerdì 7 maggio, 16:00-17:15

# How to Write a Successful CV, come scrivere un Curriculum Vitae efficace e cambiamenti in atto nel mondo del lavoro:

- 1. Venerdì 19 febbraio, 16:00-17:15
- 2. Venerdì 19 marzo, 16:00-17:15
- 3. Venerdì 23 aprile, 16:00-17:15
- 4. Venerdì 21 maggio, 16:00-17:15

Ogni modulo avrà un riconoscimento complessivo pari a 90 minuti di PCTO: 75 minuti di lezione e 15 minuti per la compilazione del questionario valutativo.

Chi vorrà partecipare ai percorsi sopra elencati dovrà effettuare la scelta nel portale ASLWEB e comunicare alla prof.ssa RAFFAELLA ALIANO a quale incontro intende partecipare (raffaella.aliano@liceofarnesina.edu.it).

La prof.ssa Aliano è il tutor interno del percorso.

L'alunno riceverà dalla prof.ssa Aliano un link e cliccando sul tale link e compilando il modulo di registrazione, ogni studente riceverà a sua volta un invito personalizzato alla sessione prescelta.

Per la valutazione: il docente riceverà un link al questionario online che dovrà essere girato agli studenti, i quali lo compileranno alla fine della lezione. Lo studente dovrà poi inviare il link della pagina con il punteggio al suo referente PCTO. Una volta ricevuti tutti i risultati, il docente dovrà inviare alla *John Cabot University* una lista che includa i punteggi pari o superiori a 4/8 (il risultato minimo per ottenere il credito PCTO) insieme a nome, cognome e classe di ogni studente. **Gli studenti che ricevono un punteggio pari o superiore a 4/8 otterranno un riconoscimento di 90 minuti per ciascun modulo di PCTO e un attestato di frequenza.** 

Si evidenzia che il primo incontro è venerdì 5 febbraio.

Si allega un vademecum per facilitare l'utilizzo del portale ASLWEB

#### Roma 2 Febbraio 2021

#### Il Dirigente scolastico Prof.ssaMarina Frettoni (firma autografa sostituita a mezzo stampa, ex art. 3, co. 2, D.lgs. 39/93)

Le informazioni contenute nella presente comunicazione e i relativi allegati possono essere riservati e sono, comunque, destinati esclusivamente alle persone e alle Società sopra indicate. La diffusione, distribuzione e/o copiatura del documento trasmesso da parte di qualsiasi soggetto diverso dal destinatario è proibita, sia ai sensi dell'art. 616 c.p., che ai sensi del Regolamento Europeo 2016/679. Se questo messaggio vi è stato inviato per errore, vi preghiamo di distruggerlo e di informarci immediatamente per telefono allo 06-36299595 o via fax al 06-36309457, email:RMPS49000C@istruzione.it. In caso di ricezione mancata o incompleta, telefonate allo 06-121127045

### VADEMECUM STUDENTI E GENITORI

# Gentili studenti e genitori di seguito un piccolo vademecum per l'utilizzo del nuovo portale ASLWEB.

- 1. All'atto della registrazione dello studente nel portale avete ricevuto un'e-mail, all'indirizzo dei genitori (di solito della mamma), con le credenziali di accesso;
- 2. Cliccare nell'a.s. 2020-2021 sulla parola usa;
- 3. Entrando nel portale e cliccando su ANAGRAFICHE>PROGETTI>VAI ALLA LISTA vi appaiono tutti i progetti inseriti. Per visionare la scheda di presentazione del progetto cliccare su "DETTAGLI". Fare attenzione alla classe a cui è destinato il progetto;
- Per scegliere il progetto andare in "PROGETTI > SCELTA PROG. PER TUTTI" e al centro cliccare su "AGGIUNGI SCELTA PROGETTO GENERICO" e aprire il menu a tendina "SCEGLI PROGETTO" così vi appaiono tutti i progetti inseriti e relativi alla classe di appartenenza;
- 5. Scegliete un progetto ed inserite 1° scelta;
- Potete continuare a scegliere fino a cinque progetti inserendo 2° scelta 3° scelta fino alla quinta;
- 7. Un progetto tra quelli scelti vi verrà confermato, e dopo la conferma quando aprirete "PROGETTI > SCELTA PROG. PER TUTTI" vi comparirà il progetto confermato;
- 8. Facendo click su "PROGETTI>CALENDARIO PROGETTI>VAI ALLA LISTA" vedrete il calendario del progetto confermato (il calendario viene inserito dal tutor interno, se non vedete nulla vuol dire che ancora non è stato inserito);
- 9. Facendo click su "GESTIONE > GESTIONE PRESENZE" potete confermare le presenze al progetto. Le ore verranno conteggiate solo se confermate dal tutor;
- 10. Facendo click su "SEGRETERIA>SITUAZIONI DOCUEMNTI DEL TRIENNIO" e cliccando sul proprio nome appaiono i documenti del triennio.

Questo vademecum è solo una breve guida per la gestione dei progetti, vi invito a scoprire autonomamente tutte le altre funzionalità del portale.

### Prof.ssa Lorella Docimo